## Nature:学認による学外接続マニュアル

学認(GakuNin:学術認証フェデレーション)を利用し、 学外から Nature にアクセスすることができます。

1. 学外から Nature (<u>https://www.nature.com/</u>) にアクセスし、右上に表示される「Login」をクリック します。

| nature                                                              | View all Nature Research journals | Search $Q$ | Login 🛞 |
|---------------------------------------------------------------------|-----------------------------------|------------|---------|
| Explore our content V Journal information V Subscribe               |                                   |            |         |
| <u>China's coronavirus vaccines</u><br>are leaping ahead - but face |                                   | 125        | 1       |

2. ログイン画面が表示されたら「Access through your institution」をクリックします。

| Log in                          |      |
|---------------------------------|------|
| Email                           |      |
| Password                        |      |
| Forgot your password?           | show |
| Log in                          |      |
| Access through your institution |      |

3. 所属機関の選択画面が表示されたら「Fukuoka Institute of Technology」を入力し、「Find your institution」 をクリック後、下段に表示された本学名をクリックします。

| Access through your institution                                                                             |  |  |  |
|----------------------------------------------------------------------------------------------------|--|--|--|
| Find your university or organisation using the tool below, so we can forward you to the correct login page. |  |  |  |
| Examples: Science Institute, University College London Fukuoka Institute of Technology                      |  |  |  |
| Find your institution                                                                                       |  |  |  |
| Fukuoka Institute of Technology                                                                             |  |  |  |

4. 本学 myFIT で利用するログイン情報を入力し、「Login」をクリックします。

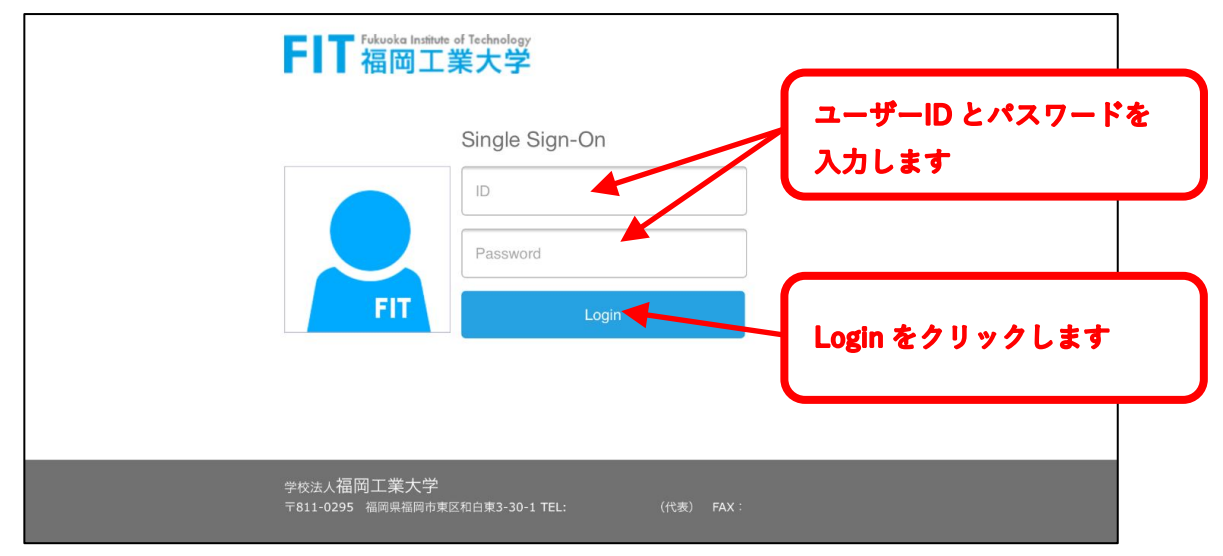

5. 手順4でログイン後、トップページが表示されます。Loginのアイコンは変わりませんが、本文が閲 覧できる状態になっています。

| nent                              |                             |
|-----------------------------------|-----------------------------|
|                                   |                             |
|                                   |                             |
|                                   |                             |
|                                   |                             |
| View all Nature Research journals | Search Q Login $\bigotimes$ |
|                                   |                             |

6. 「Nature」はログアウトボタンがありませんので、利用を終了する際は、タブを閉じるかブラウザを 終了させてください。

福岡工業大学附属図書館

〒811-0295 福岡市東区和白東3-30-1 TEL 092-606-0691 (直通) FAX 092-606-7389